## Fiche Vidéo

# **GRAVER un DISQUE**

gix 18 XI

## **INTRODUCTION**

- Magix 18 permet théoriquement d'ENCODER et de GRAVER des CD, DVD et Blu-Ray
- Mais si les ordinateurs de 2014 sont pour la plupart équipés de Graveurs de CD et DVD, peu possèdent encore des Graveurs de Blu-Ray

### **MISE EN GARDE**

 Contrairement aux DVD du Commerce (« Pressés ») qui peuvent atteindre et dépasser 10 ans, les <u>CD et DVD GRAVÉS</u> (« Brûlés ») ne sont pas des supports fiables.

La durée de vie d'un DVD GRAVÉ excède rarement 5 ans, certains pouvant commencer à devenir plus ou moins lisibles au bout de 1 an ou 2 seulement

- Il serait donc très déraisonnable d'utiliser uniquement des Disques comme Support de Données.
- Il est prudent de sauvegarder également les archives les plus précieuses sur 1 ou 2 autres supports : Disques Durs Externes, Disques durs SSD (Solid State Disk, sans plateau tournant), Clés USB <u>OU</u> Cartes Mémoire Flash.
- Graver (« brûler ») un DVD « de Salon » <u>OU</u> un Blu-Ray (graveur indispensable) est donc utile pour présenter et distribuer à des parents et amis, mais en les avertissant bien de récupérer les Fichiers contenus dans le disque sur d'autres supports, par exemple avec le logiciel « DVD SHRINK » ou similaire
- Il est également possible de sauvegarder seulement l' « **IMAGE du DVD** » encodée par Magix (Voir p 3), pour pouvoir graver d'autres disques plus tard

ociation loi 1901

r Informatique

iège Sallan-Miré

/idéo Multiméd

## Les TYPES DE DISQUES

- Un DVD vierge peut contenir jusqu'à 4,7 Go de Fichiers pour 1 couche (DVD 5) ou 8,5 Go pour 2 couches (DVD 9), soit 90 min en qualité optimale avec 1 couche, à plus de 3 h (officiellement)
- **DVD** + **ou R**/**RW**, la qualité est identique dans chaque catégorie, mais tous les graveurs ne les acceptent pas forcément.
- Les DVD **R** ne sont gravables qu'une seule fois, les **RW** sont réinscriptibles (ils peuvent être « effacés » et gravés à nouveau)
- Un **disque Blu-Ray** contient 25 Go sur une seule couche, soit 110 à 144 min de Film HD (officiellement), ou 50 Go sur deux couches
- En 2014, les **Blu-Ray** vierges restent encore beaucoup plus chers que les **DVD**
- Ils nécessitent évidemment un **GRAVEUR de Blu-Ray** et pas seulement un Lecteur
- Les Blu-Ray BD-R ne sont gravables qu'une seule fois, les BD-RE sont réinscriptibles plusieurs fois (d'après image FNAC)

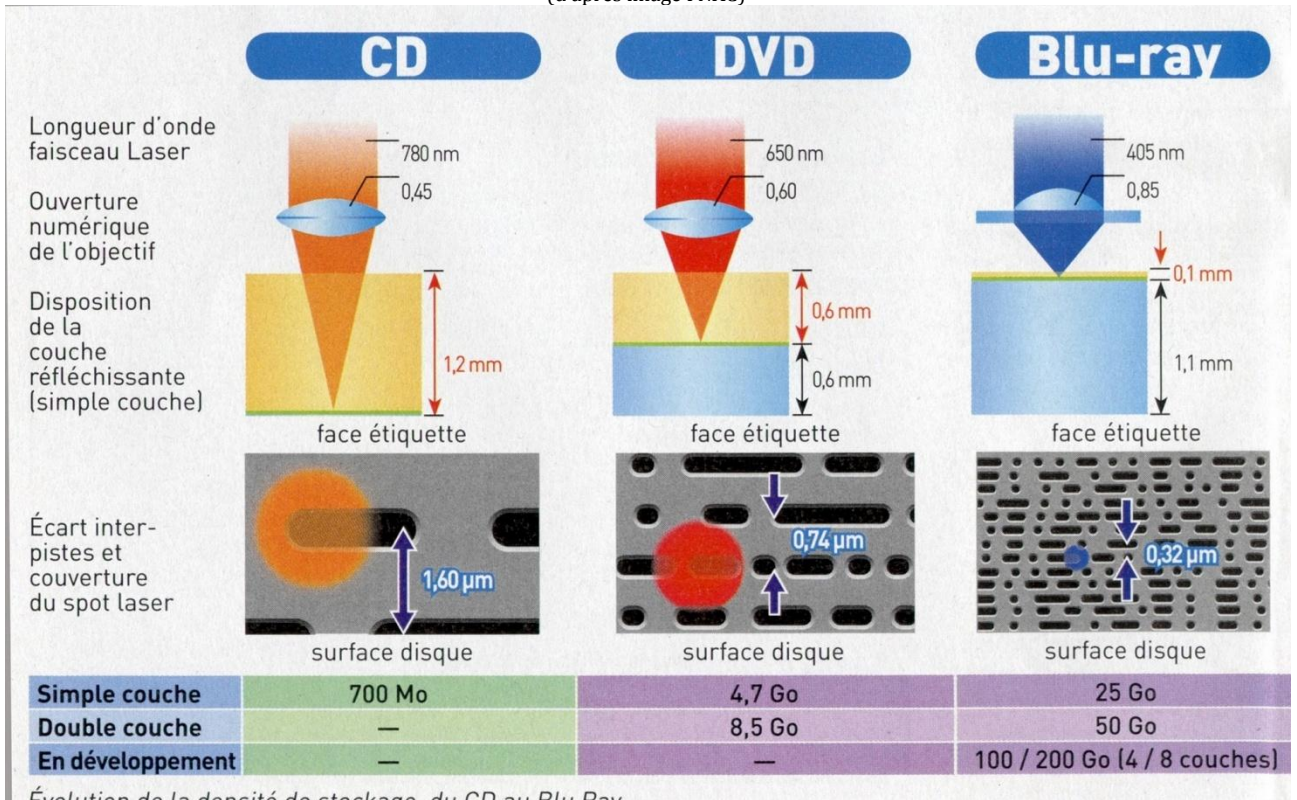

Évolution de la densité de stockage, du CD au Blu Ray.

- Avec MAGIX, il est possible d'ENCODER <u>ET</u> de GRAVER des projets .MVP <u>OU</u> des Fichiers Vidéo déjà Exportés
- Mais on peut aussi ENCODER une « Image DVD » avec Magix, <u>ET</u> GRAVER avec un autre logiciel (par exemple « CD Burner XP ») (Voir p 14)
- Il est possible également d'ENCODER une « Image DVD » à partir de Fichiers Vidéo déjà Exportés (.Mpeg, .AVI, .Wmv ...) avec un autre Logiciel que Magix (par exemple « DVD Flick »), <u>PUIS</u> de la GRAVER avec un 2e Logiciel (Voir p 14)
- •

### **ORGANISATION d'un DVD « de Salon »**

• Les DVD de Salon ont une organisation très particulière, une « IMAGE » est créée par le Logiciel <u>AVANT</u> la gravure proprement dite (Le dossier VIDEO\_TS contient TOUT)

| Contenu d'un DVD<br>« de Salon »<br>(AUDIO_TS facultatif) |          | Contenu d'un Dossier VIDEO_TS<br>pour les Menus de Choix et pour le(s) Film(s) :<br>Fichier .BUPIFO et .VOB |            |                           |                            |
|-----------------------------------------------------------|----------|----------------------------------------------------------------------------------------------------|------------|---------------------------|----------------------------|
|                                                           |          |                                                                                                    |            | VTS_01_7.VOB VTS_01_8.VOB | 1 048 020 Ko<br>228 348 Ko |
|                                                           | _        | A VTS_01_0.VOB                                                                                              | 229 084 Ko | A VTS_01_6.VOB            | 1 048 192 Ko               |
| AUDIO TS                                                  | VIDEO TS | A VTS_01_0.IFO                                                                                              | 106 Ko     | A VTS_01_5.VOB            | 1 048 294 Ko               |
|                                                           |          | VTS_01_0.BUP                                                                                                | 106 Ko     | 📥 VTS_01_4.VOB            | 1 048 166 Ko               |
|                                                           |          | VIDEO_TS.VOB                                                                                                | 20 038 Ko  | 📥 VTS_01_3.VOB            | 1 048 516 Ko               |
|                                                           |          | A VIDEO TS.IFO                                                                                              | 12 Ko      | 📥 VTS_01_2.VOB            | 1 048 306 Ko               |
|                                                           |          | VIDEO TS.BUP                                                                                                | 12 Ko      | 🛓 VTS_01_1.VOB            | 1 048 338 Ko               |

• Les fichiers VOB correspondent à de la vidéo Standard 576 lignes (MPG2) d'environ 1 Go maximum chacun), ils sont lisibles indépendamment avec WMV ou VLC ou ...

## **QUESTIONS PRÉALABLES à se POSER**

- Sur le disque, va-t-on Graver **1 Film <u>OU</u> plusieurs Films** ?
- Va-t-on partir de **PROJET(S)** de Magix (.**MVP**) <u>**OU**</u> de **Fichier(s) Vidéo déjà Exporté(s)** (Mpg2, Mpg4, Wmv ... etc).
  - ➢ Graver depuis un Projet ne demande qu'<u>UN</u> encodage
  - Partir de Fichiers Vidéo déjà encodés lors d'une Exportation entraînera un 2<sup>e</sup> Encodage et le risque de baisser encore la qualité finale
- Ce(s) film(s) doit (doivent)-il(s) être Chapitré(s) <u>OU</u> Non Chapitré(s)
- Avec Menu(s) <u>OU</u> Sans Menu(s)
  - > dans le cas de plusieurs Films, un Menu de choix est indispensable s'ils sont Chapitrés
  - dans le cas de plusieurs Films, un Menu n'est pas indispensable s'ils ne sont pas <u>Chapitrés</u> ; chaque Film sera considéré alors comme un Chapitre ; la Télécommande permettra de choisir et passer de l'un à l'autre, mais dans l'ordre.
  - dans le cas de plusieurs Projets Magix .MVP, un Menu de choix minimum est indispensable

#### **PRÉCAUTIONS A PRENDRE**

Magix 18 est un logiciel relativement stable Mais il peut « planter » en cours d'Encodage s'il est perturbé

#### AVANT de lancer une EXPORTATION ou un ENCODAGE DVD, il est préférable de :

- Couper Internet / Fermer la Wi-Fi
- Fermer tous les autres Logiciels ouverts
- <u>Quitter</u> (clic D) les messages qui peuvent revenir à intervalles réguliers, du genre « Programmes de Démarrage bloqués par Vista »

## **ENCODAGE et GRAVURE d'un DVD « de SALON »**

### Elle se réalise en 4 étapes

- Le <u>CHAPITRAGE</u> : il est effectué en EDITION du Projet
- L'<u>AUTHORING</u> ou organisation des MENUS : il s'effectue dans l'Interface GRAVER
- L'<u>ENCODAGE</u> : qui permet d'obtenir les **Fichiers VOB, BUP et IFO** dans une « **IMAGE** » **du DVD**
- La <u>GRAVURE</u> : elle peut être effectuée à partir de MAGIX ou d'un autre Logiciel comme CD Burner XP, <u>OU</u> Néro <u>OU</u> ...

## **Exemple A**

## UN seul FILM (ou PROJET), Chapitré ou Non, mais pas de Menu

 <u>Créer un DOSSIER</u> spécial où les Fichiers IFO, BUP et VOB de l'Image créée par Magix seront placés

**ONGLET « EDITER »** 

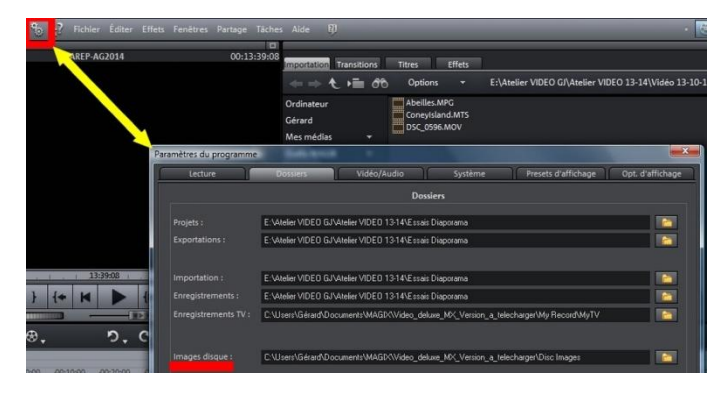

PARAMÉTRER le Chemin de l'Image DVD vers le Dossier créé (Eviter C :)

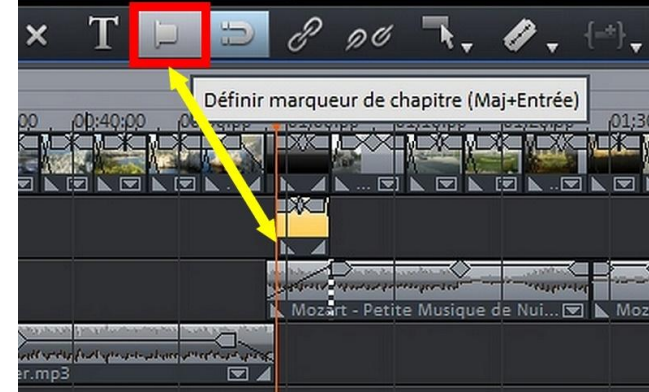

**CHAPITRER (ou Non) le futur film** en plaçant le Curseur de Lecture à chaque endroit choisi, puis en cliquant sur l'**Outil** 

Un **Clic D** sur le Marqueur permet de lui donner **un NOM (« renommer »)** 

> La nouvelle interface propose en particulier une **Télécommande**, une **Visionneuse des Menus**, une **Icône de gravure**

## **ONGLET « GRAVER »**

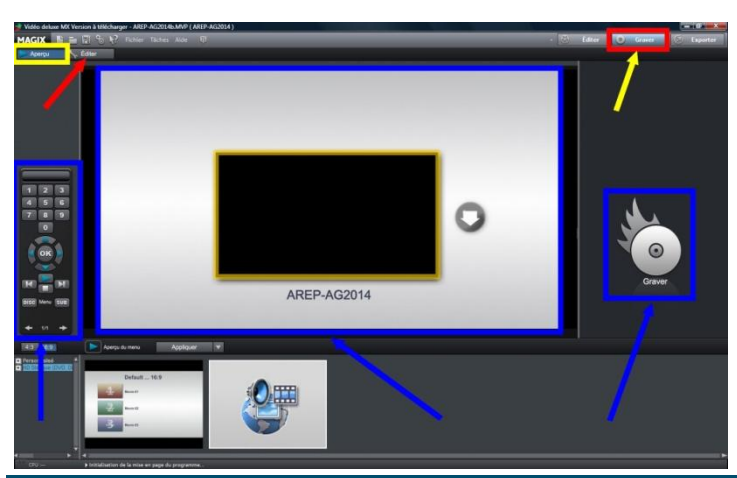

G. Joubert (2013-14)

- La TÉLÉCOMMANDE permet :
  - de lire le Projet .MVD
  - > de passer d'un Chapitre à l'autre (s'il y en a eu de créés en Edition)
  - > d'accéder au Menu DISC (Principal) <u>OU</u> au Menu SUB (les Chapitres)

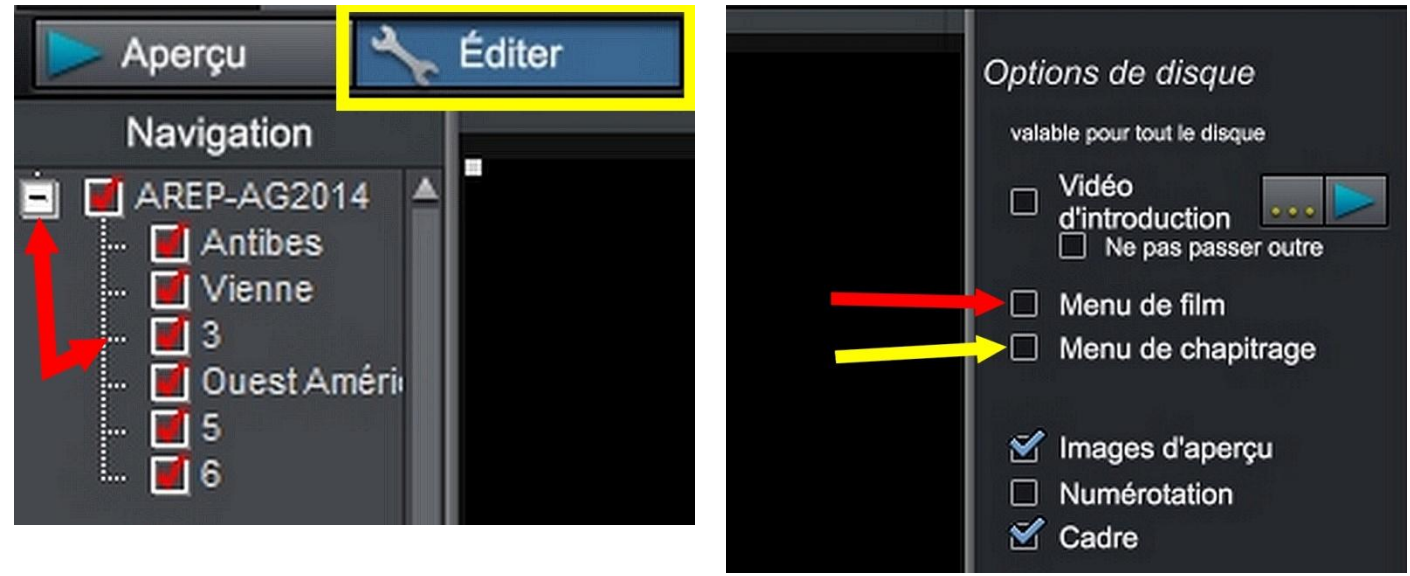

#### Passer à « Editer » (le Menu)

En « Navigation » il est possible de voir les Chapitres créés : ils sont numérotés, <u>OU</u> Nommés en ÉDITION du Projet

#### Si on ne veut pas de Menus,

Décocher « Menu de Film » ET « Menu de Chapitrage » dans "Options de Disque"

• Puis Cliquer sur l'icône GRAVER (« Brûler ») (Voir p 12)

**Exemple B** 

#### Un seul FILM (ou PROJET), Chapitré, avec un <u>Menu Principal</u> (Menu DISC) et un <u>Menu des Chapitres</u> (Menu SUB)

• Créer le nouveau Dossier où viendront les Fichiers .IFO, .BUP et .VOB de l'Image du DVD

#### **ONGLET « EDITER »**

Créer les Paramètres du Chemin de Dossier ET les Marqueurs de Chapitres (voir p 4)

**ONGLET** « **GRAVER** », il va falloir créer les 2 Menus (les « EDITER »)

- > Cocher « Menu de Film » ET « Menu de Chapitrage »
- > Avec la Télécommande, choisir « Menu Disc » (Menu Principal) et passer à « Editer »

### Fiche Vidéo

| ያ Vidéo deluxe MX Version à télécharger - AREP-AG2014b.MVP (AREP-AG2014)                                                                                                    |                                                                                                    | _ 0 ×                                                                                         |
|----------------------------------------------------------------------------------------------------|----------------------------------------------------------------------------------------------------|-----------------------------------------------------------------------------------------------|
| MAGIX E R S N Fichier Tâches Alde                                                                                                    | • 🛞 Éditer                                                                                                    | 💿 Graver 🖉 Exporter                                                                           |
| Vidéo deluxe MX Version à télécharger - AREP-AG2014b.MVP (AREP-AG2014)  MAGIX Aperçu Aperçu Cediter O C Editer O C Editer | Editer  Options de disque valuée pour tout le disque valuée pour tout le disque  Vidéo Vidéo Manu de film Manu de chapitrage Manu de chapitrage Manu de chapitr | Éditer la page<br>Éditer la page<br>Son / musique<br>Vidéo<br>Appliquer à toutes les pages :  |
| * 1/3 *          * 1/3 *           * 1/3 *           * 1/3 *           * 1/3 *           * 1/3 *           * 1/3 *           * 1/3 *           * 1/3 *           * 1/3 *           * 1/3 *           * 1/3 *           * 1/3 *           * 1/3 *           * 1/3 *           * 1/3 *           * 1/4 *           * 1/4 *           * 1/4 *           * 1/4 *           * 1/4 *           * 1/4 *           * 1/4 *                                                                                                    | Utiliser la valeur de c<br>Utiliser un bitmap :<br>Et\AREPAC<br>Arrière-plans fou<br>Pour p<br>Utiliser une image d<br>Le Film<br>Position :<br>0 1 0 1 0 1 1                                                                                                    | couleur :<br>2201440UEST\P1230408.JPC<br>Alus d'arrière-plans, cliquez ici !<br>le la vidéo : |
| Statepta (VVD, VCD)  Personnaisé  Default no borders                                                                                                    |                                                                                                    | OK Annuler                                                                                    |

### **MENU « DISC »**

#### Il comprend 4 parties pouvant être « Éditées » séparément :

> 1 – Le FOND

Il peut être orné d'une Couleur, <u>OU</u> d'une Image (fichier .jpg <u>OU</u> image de la Vidéo) **dans « Editer la Page »** 

- 2 Un TITRE
- > 3 Un BOUTON pour le Film entier
- > 4 Un BOUTON « Flèche » pour accéder au Sous-Menu SUB (Menu des Chapitres)

Le TITRE et les BOUTONS sont préparés dans « Editer le Bouton »

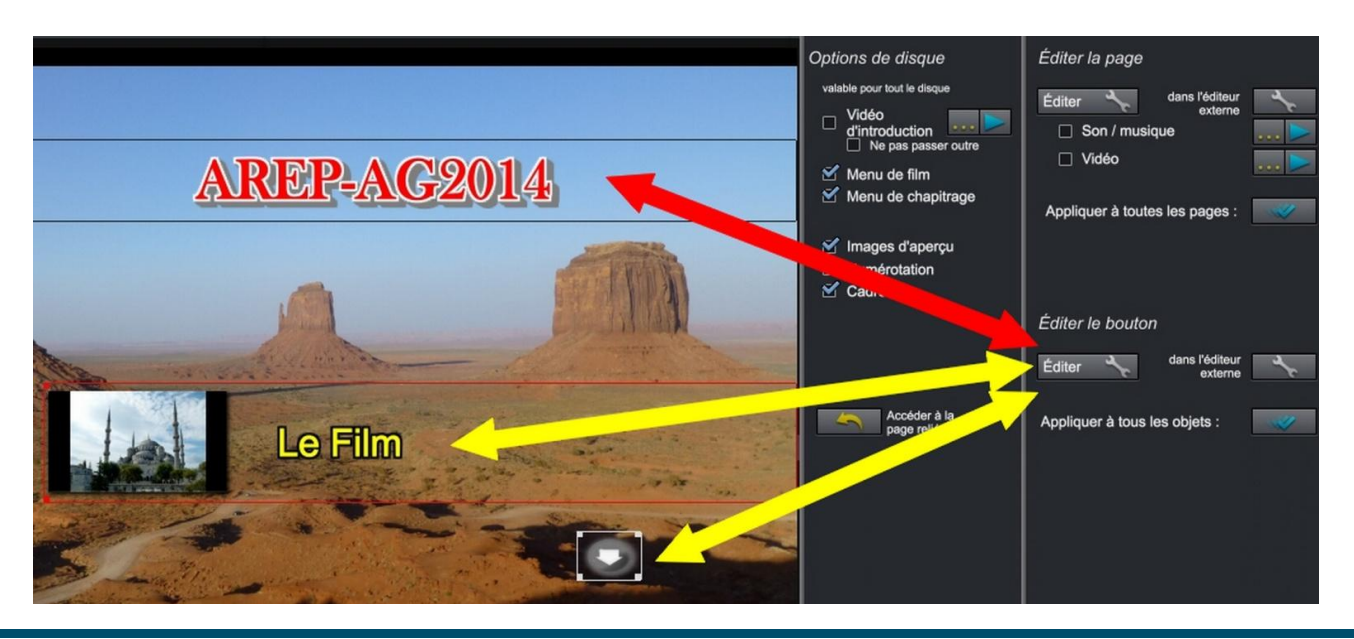

G. Joubert (2013-14)

> Sélectionner le TITRE ou le BOUTON à éditer (Cliquer dessus, le cadre devient rouge)

| Propriétés du menu                                                                                                    | ×                                                                                                    |
|----------------------------------------------------------------------------------------------------|----------------------------------------------------------------------------------------------------|
| Texte du menu :                                                                                                    | Image du menu :<br>• Utiliser une image de la vidéo :<br>Position :<br>• • 7 • 49 • 22 •                                                     |
| Taille du texte :     20 + point(s)     Police       Couleur du texte :     Image: Second second second | Utiliser un autre graphique :                                                                                                    |
| ✔ Bordures : 2 ♥ pixel(s)<br>✔ plein                                                                                                    |                                                                                                    |
| Ombres : 3 pixel horizontal<br>2 pixel vertical<br>Transparence 71%                                                                                                    | Action à la fin du film <ul> <li>Accéder au menu du film</li> <li>Accéder au menu des chapitres</li> <li>Accéder au prochain film</li> </ul> |
| Effet 3D : 2 L en pixels<br>2 H en pixels                                                                                                    | <ul> <li>Lire le film en boucle</li> <li>Stopper la lecture</li> </ul>                                                                       |
| Appliquer à tous                                                                                                    | OK Annuler                                                                                                    |

- le « TEXTE du Menu » ressemble à l'Editeur de TITRES avec la possibilité de choisir la Police, la Taille, la Couleur, placer une Bordure ... etc
- > Le Bouton du Film peut être orné d'une « Image de la Vidéo » <u>OU</u> d'une autre Image
- Le Titre et les Boutons peuvent être déplacés, agrandis ... avec les poignées du cadre de sélection.
- Bien préciser ce qui doit se passer à la « FIN du Film » (revenir au Menu Principal par ex.)

#### MENU « SUB » (Menu des Chapitres)

(Son Edition ressemble beaucoup à celle du Menu « DISC »)

- Quand le Menu « DISC » est terminé, revenir à « Aperçu » et choisir « SUB » avec la télécommande
- > Passer à « Editer » pour créer le Menu des Chapitres.

## Fiche Vidéo

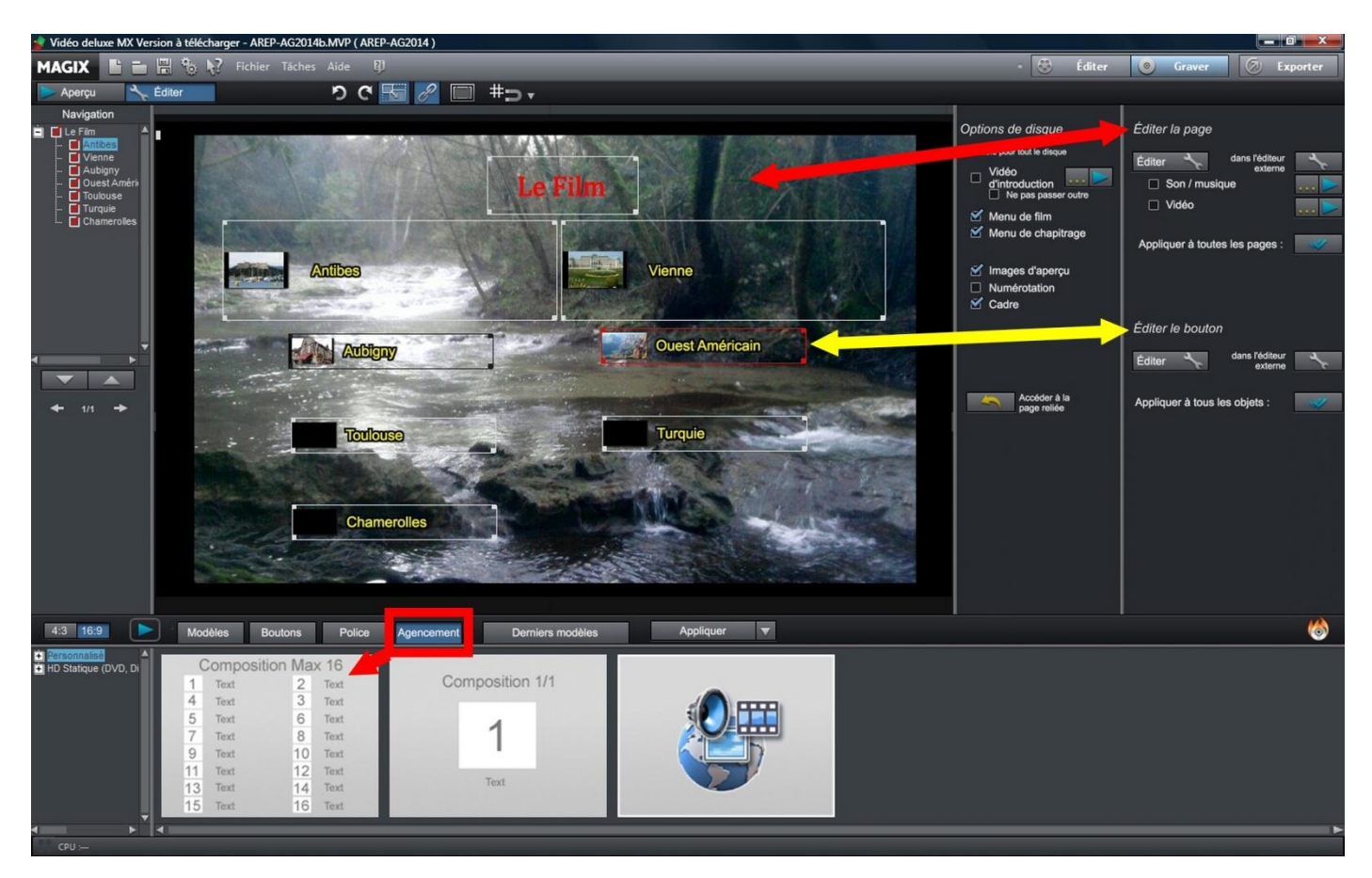

Il comprend lui aussi 4 parties pouvant être « Éditées » séparément :

> 1 - Le FOND

Il peut être orné d'une Couleur, ou d'une Image (fichier .jpg ou image de la Vidéo) dans **« Editer la Page »** comme le Menu DISC

# 2 - Un TITRE Le Titre de ce Menu est toujours celui du Bouton « Film » dans le Menu principal

- 3 Des BOUTONS pour chaque Chapitre L'onglet « AGENCEMENT » permet de placer jusqu'à 16 boutons sur le Menu, au-delà, le Menu des Chapitres s'étale sur plusieurs pages
- 4 Normalement, un « Bouton Flèche » pour revenir au Menu Principal (pas toujours visible)

Le TITRE <u>ET</u> TOUS les BOUTONS sont à préparer dans « Editer le Bouton », mais il est possible « d'appliquer à tous » certains paramètres

- Le Titre et les Boutons peuvent être agrandis, déplacés ... etc avec les poignées du cadre de sélection.
- L'Edition des Menus porte le nom d'AUTHORING

Après l'Edition des Menus, cliquer sur l'icône GRAVER (« Brûler ») (Voir p 12)

## **Exemples C**

### Plusieurs FILMS, NON Chapitrés, SANS ou AVEC un Menu de Choix

#### SANS MENU

(Le passage d'un Film à l'autre se fera uniquement par la Télécommande)

• Créer le nouveau Dossier où viendront les Fichiers .IFO, .BUP et .VOB de l'Image

#### **ONGLET « EDITER »**

- Créer les Paramètres du Chemin ET les Marqueurs de Chapitres (voir p 4)
- > Ouvrir Magix / Nouveau PROJET
- > Amener les divers Films déjà EXPORTÉS en Fichier Vidéo (MPEG2, MPEG4, WMV ... etc)
- Placer des Marqueurs de Chapitres à chaque début de Film (Les Films seront donc considérés comme des Chapitres)

#### **ONGLET « GRAVER »**

- Bien décocher « Menu de Film » ET « Menu de Chapitrage » dans les Options de Disque (Voir les pages 4, 5 et 6)
- > Tout le reste est identique à l' Exemple A / Cliquer sur l'icône Graver (Voir p12)

#### **AVEC MENU**

(Le passage d'un Film à l'autre se fera par l'intermédiaire du Menu de Choix) <u>OU</u> par un Clic D → Fonction DVD / Menu « Titre »)

• Créer le nouveau Dossier comme ci-dessus

#### **ONGLET « EDITER »**

Créer les Paramètres du Chemin <u>ET</u> les Marqueurs de Chapitres (au moins 1 au début des Films non chapitrés)

#### **ONGLET « GRAVER »**

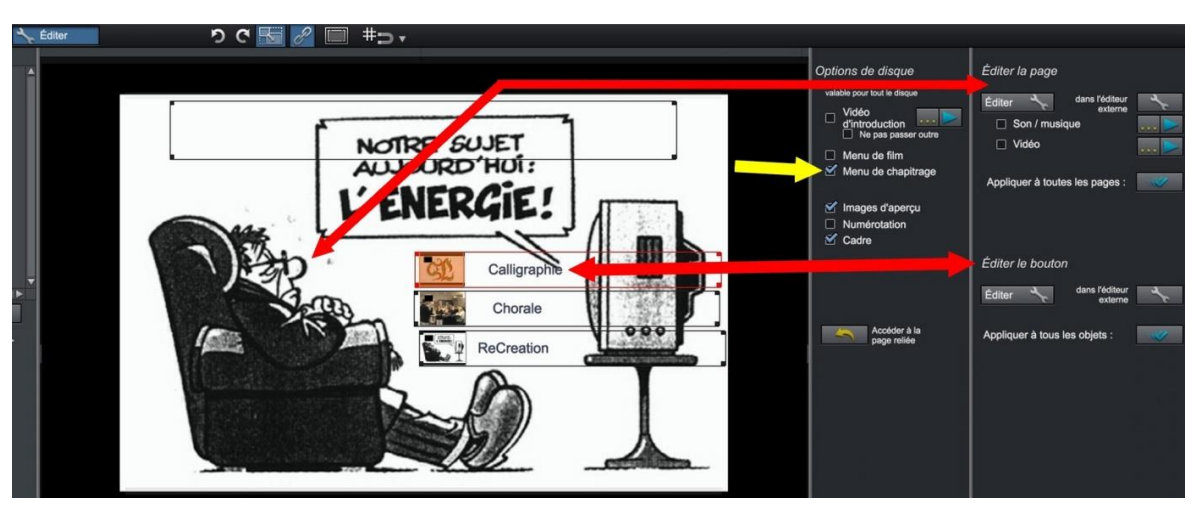

- > Cocher seulement « Menu de Chapitrage »
- « Editer » UN Menu : <u>le Fond</u> (« Editer la Page ») et <u>les Boutons</u> correspondant à chaque Film (« Editer le Bouton ») (Voir p 7-8)
- > Tout le reste est identique à l' Exemple A / Cliquer sur l'icône Graver (Voir p 12)

## **Exemple D**

### Plusieurs <u>PROJETS Magix .MVP</u>, Chapitrés ou NON, AVEC un Menu DISC de Choix <mark>(obligatoire)</mark> et <u>éventuellement</u> des Menus SUB pour les Projets Chapitrés

• Créer le nouveau Dossier où viendront les Fichiers .IFO, .BUP et .VOB de l'Image

#### **ONGLET « EDITER »**

- Créer les Paramètres du Chemin ET les Marqueurs de Chapitres (voir p 4)
- > Ouvrir un 1<sup>er</sup> Projet Magix .MVP
  - Eventuellement le Chapitrer et donner un Nom aux Chapitres

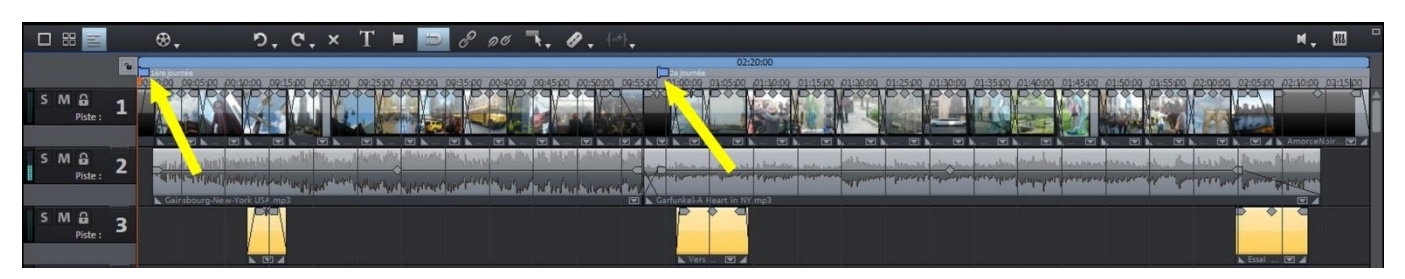

- > Ouvrir un 2e Projet Magix .MVP
  - Dans la fenêtre qui s'ouvre, choisir "Ajouter un nouveau Projet"
- (Ce 2e projet ne va pas s'ajouter "au bout" du 1er, mais s'ouvrir en parallèle)
  - Eventuellement le Chapitrer et donner un Nom aux Chapitres

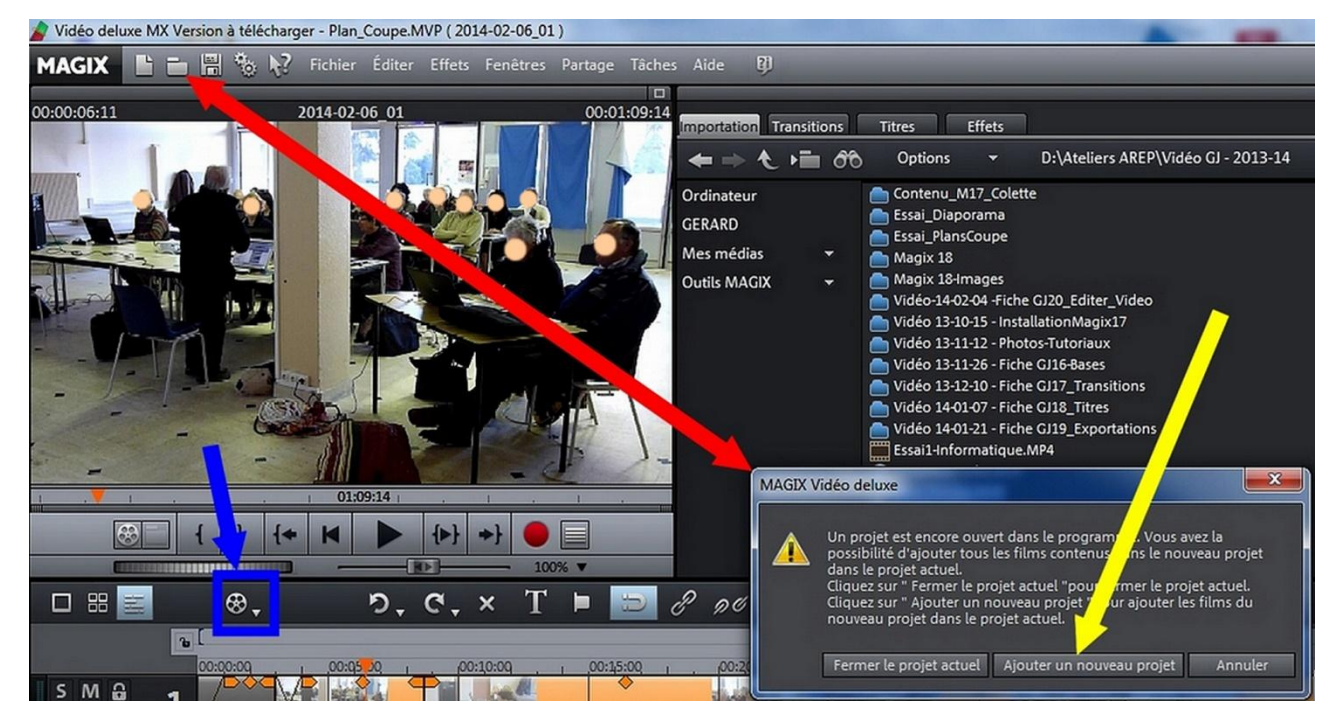

#### > Ouvrir un 3e Projet .MVP ... etc

• La "Bobine de Film" sur la barre d'Outils permet de passer d'un Projet .MVP à l'autre

• Passer à l'onglet "GRAVER"

#### **ONGLET « GRAVER »**

• Voici ce que pourrait donner le Menu DISC pour 2 Projets .MVP après avoir été "Édité"

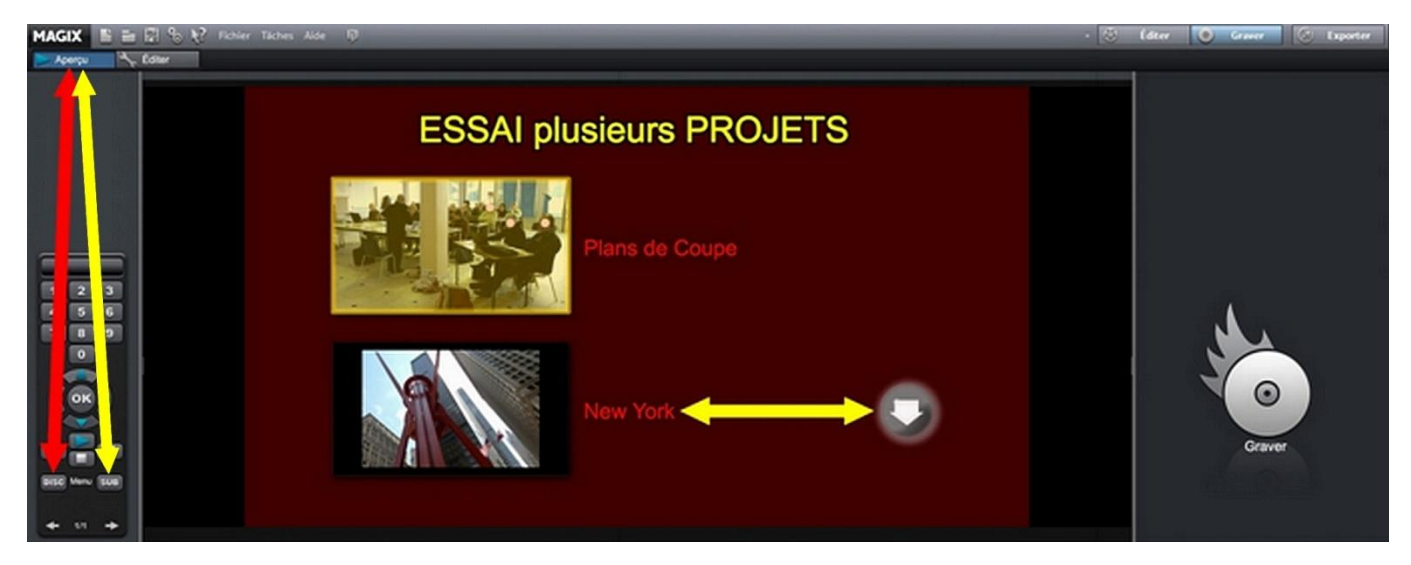

- Le Projet "Plans de Coupe" <u>n'a pas de chapitres</u>,
- celui de "New York" est Chapitré (Bouton "Flèche") / Il faut créer un Menu SUB
- <u>Sélectionner</u> le Bouton "New York", choisir "Menu SUB" avec la Télécommande, et Editer pour paramétrer le Menu des Chapitres (Voir les pages précédentes)

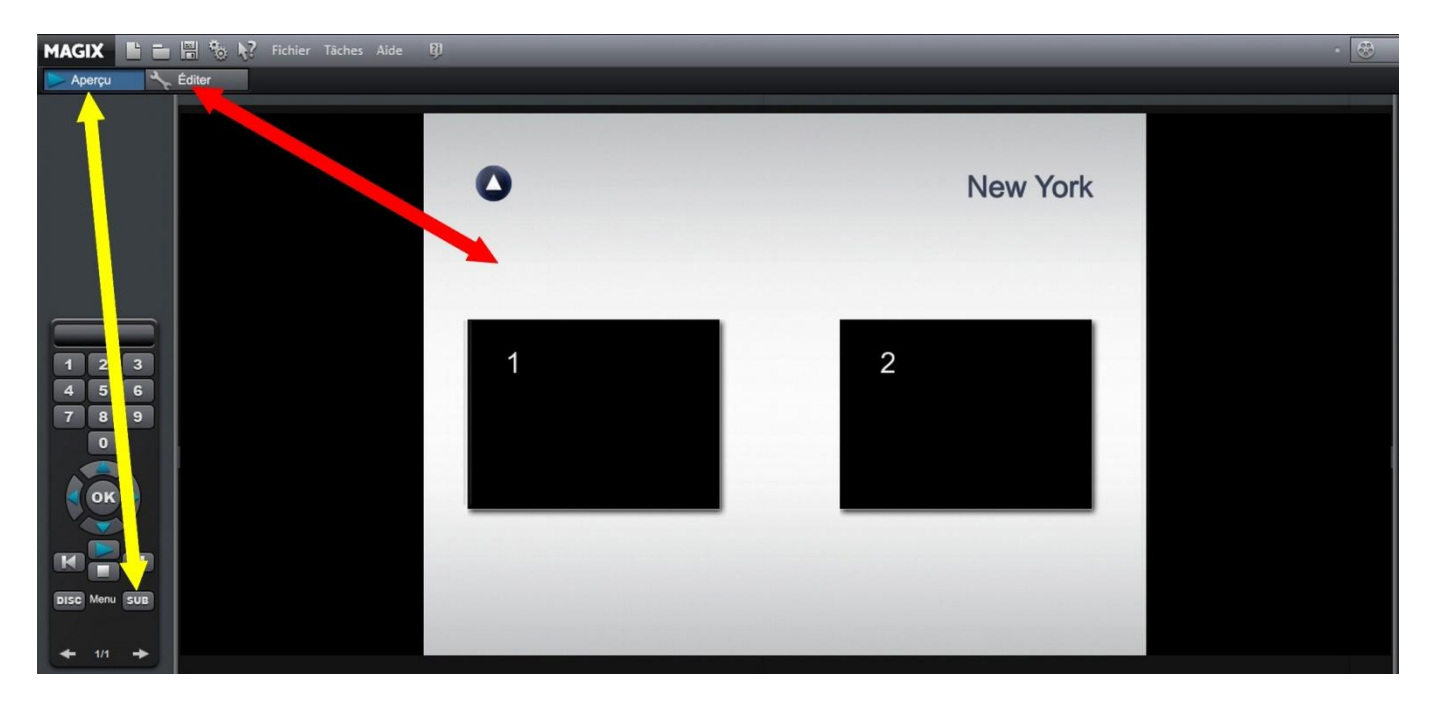

- Il faut créer un Menu "SUB" pour chaque Projet Chapitré
- Cliquer sur l'icône Graver (Voir p 12)

#### ENCODER et GRAVER <u>un DVD</u> avec MAGIX 18 XM Valable pour tous les « Exemples »

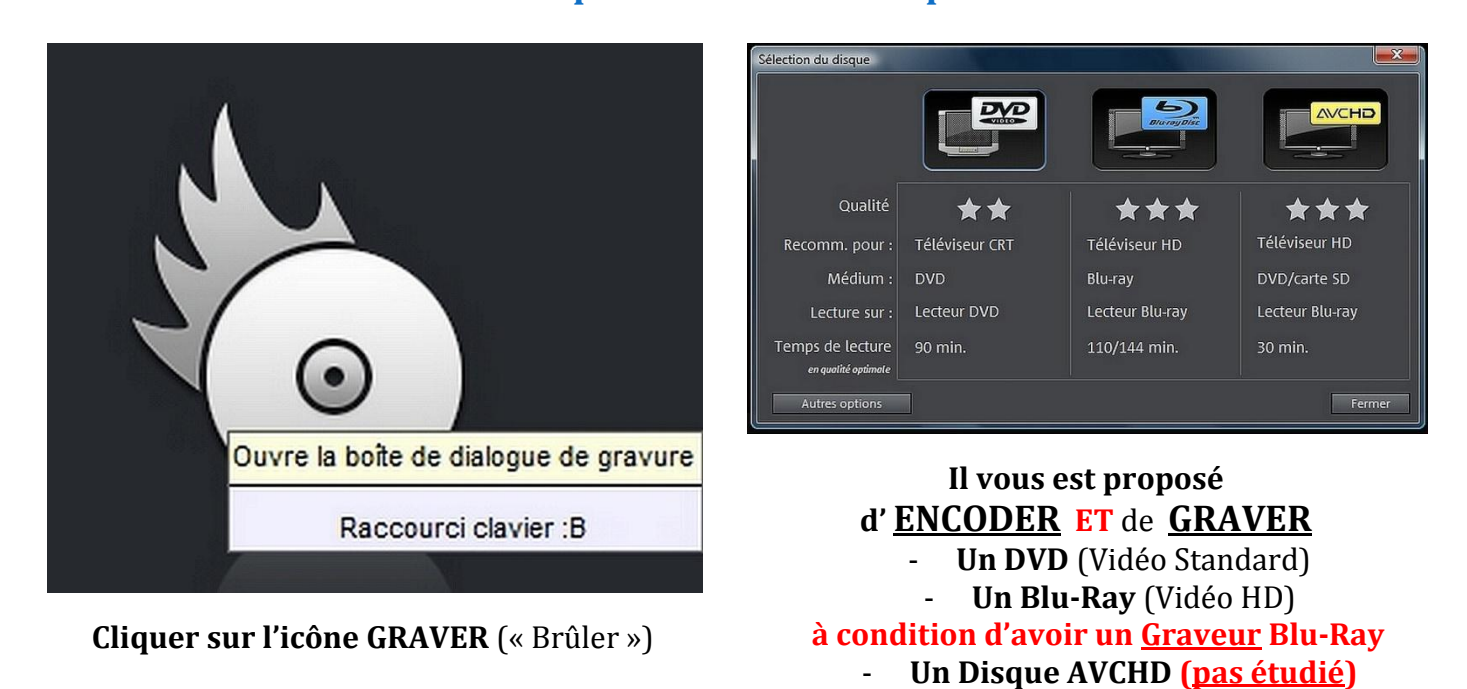

1- Choisir DVD, et Placer un DVD VIERGE dans le tiroir (ou effacé, pour un RW)

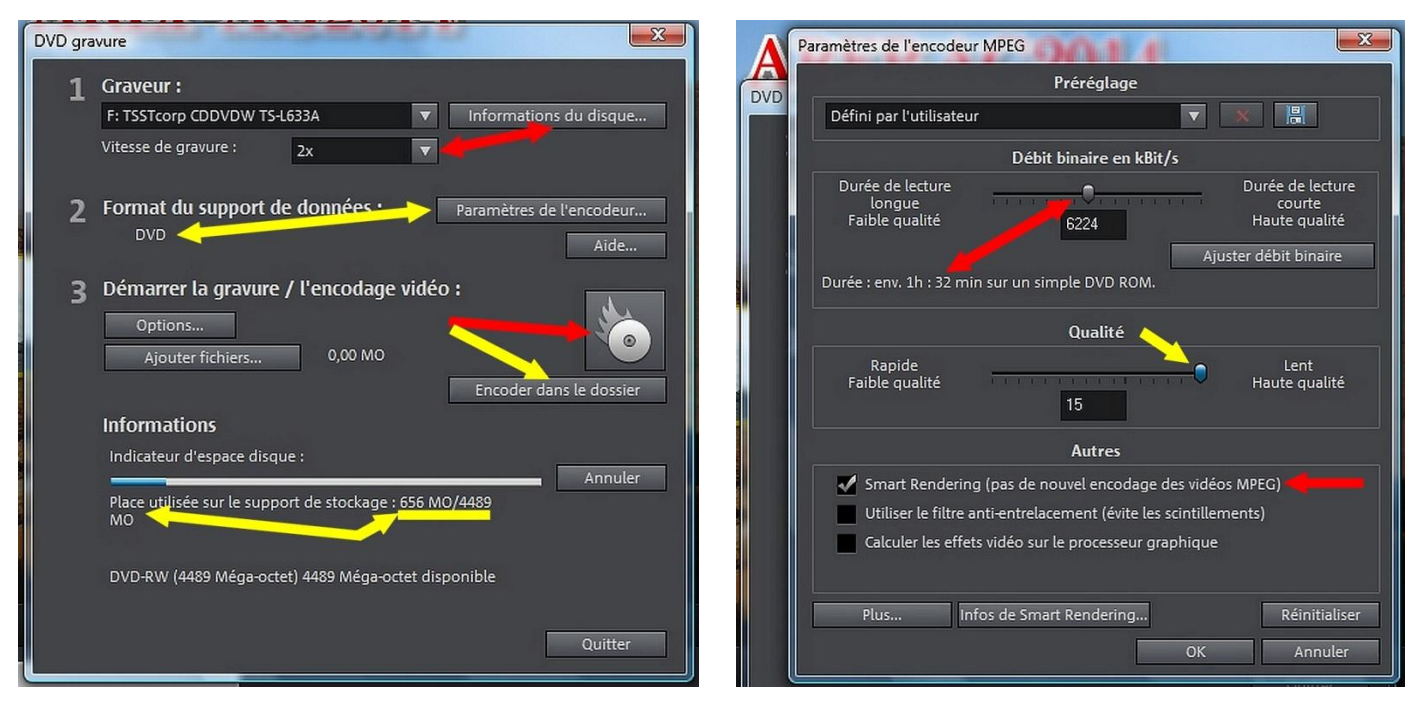

- 2- <u>Le Graveur de l'ordinateur</u> apparaît Choisir une vitesse de gravure faible (surtout pour les RW réinscriptibles)
- 3- Dans les <u>Paramètres de l'Encodeur</u>, garder la valeur du Débit (sauf si la durée du Projet dépasse celle mentionnée
  - 4- La Qualité peut être poussée à 15 pour un résultat optimum (10 par défaut)
  - 5- Smart Rendering éviterait de réencoder les fichiers .MPG2 dans le Projet

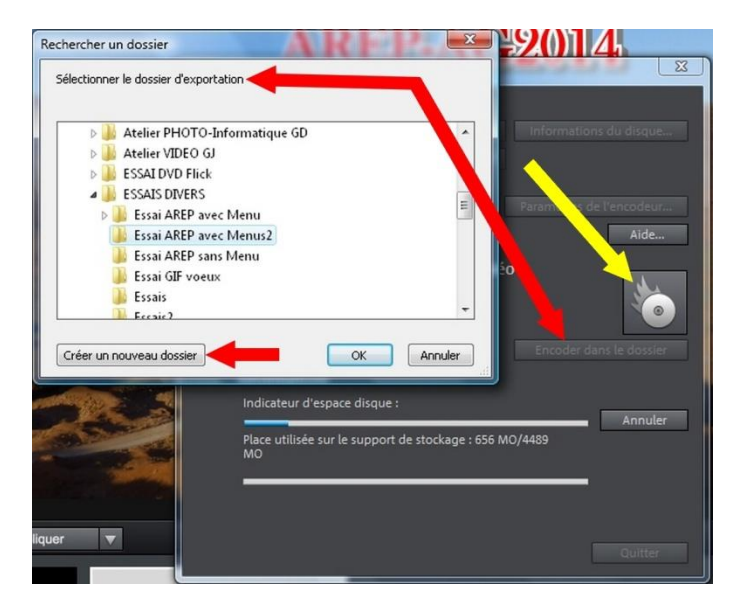

- 6- L'ENCODAGE de l'Image va commencer dans le Dossier Paramétrée en « Edition » dès qu'on Clique sur l'Icône « Graver »
- 7- <u>OU</u> qu'un autre Fichier de destination est précisé

L'Encodage peut durer longtemps et le nombre d'étapes dépend de la complication de l'AUTHORING

- 8- La dernière ETAPE est celle de la GRAVURE
- Mais le Graveur de l'ordinateur n'est pas toujours reconnu, MAGIX n'effectuera alors que l'<u>ENCODAGE</u> avec la Création des Fichiers .IFO, .BUP et .VOB dans le Dossier spécialement créé,
   de même, si on ne place pas de DVD dans le Tiroir
- La gravure devra alors être assurée par un autre Logiciel comme **CD Burner XP, Néro ...** etc

|                      | Nom                |            | Modifié le       | Туре                  | Taille    |
|----------------------|--------------------|------------|------------------|-----------------------|-----------|
|                      | VIDEO_TS.BUP       | Menu       | 15/02/2014 12:02 | Fichier BUP           | 14 Ko     |
| Exemple d'Image DVD  | 🛓 VIDEO_TS.IFO     | de         | 15/02/2014 12:02 | VLC media file (.ifo) | 14 Ko     |
| dans un dossier :    | 🛓 VIDEO_TS.VOB     | Choix      | 15/02/2014 12:02 | VLC media file (.v    | 204 Ko    |
| 1 Menu et 2 Proiets  | VTS_01_0.BUP       |            | 15/02/2014 12:02 | Fichier BUP           | 12 Ko     |
| i Menu et 2 i rojets | 🛓 VTS_01_0.IFO 🛛 < | 1er Projet | 15/02/2014 12:02 | VLC media file (.ifo) | 12 Ko     |
|                      | 🛓 VTS_01_1.VOB 🧹   |            | 15/02/2014 12:02 | VLC media file (.v    | 49 520 Ko |
|                      | VTS_02_0.BUP       | 2e Projet  | 15/02/2014 12:02 | Fichier BUP           | 12 Ko     |
|                      | 🛓 VTS_02_0.IFO     |            | 15/02/2014 12:02 | VLC media file (.ifo) | 12 Ko     |
|                      | 🛓 VTS_02_1.VOB     |            | 15/02/2014 12:02 | VLC media file (.v    | 87 266 Ko |

### **QUELQUES REMARQUES**

- avec Magix, il est impossible d'ajouter un Projet .MVP au bout d'un autre Projet .MVP
- Par contre, on peut placer « bout à bout » plusieurs Fichiers Vidéos Exportés (MPG2, MPG4, WMV ...), dans un NOUVEAU Projet .MVP <u>Vierge</u>, ou les ajouter dans un Projet en cours d'Edition

   <u>exemple</u> : un fichier « <u>CarteAnimée.mpg</u> » préparé dans un autre Projet .MVP, <u>PUIS</u>
   <u>Exporté en Fichier MPG2 ou 4 ET</u> qui sera ajouté dans le Projet .MVP du film en cours.
- Il est préférable de **ne pas graver directement sur un DVD-R ou +R**, mais de faire des **essais préalables sur –RW et/ou +RW** réinscriptibles
- <u>ATTENTION</u> : les DVD RW gravés devront être <u>finalisés</u> pour pouvoir être lus par le Lecteur de Salon.

Ne pas les Graver en Multissession (plusieurs fois).

• Il n'est pas obligatoire de Graver un DVD de Salon :

**L'Image du DVD créée par MAGIX** peut être sauvegardée sur un Disque Dur externe Simple, ou Multimédia, une Clé USB ...

- > relié au Téléviseur cathodique par un Cordon Y/C (S-Vidéo) + RCA pour l'Audio
- > ou à un Ecran Plat Plasma ou LED ou ... par un **Cordon HDMI**
- > ou une « **Passerelle de Lecture**», elle-même reliée à un écran
- <u>AVANTAGES</u> par rapport à une simple sauvegarde en Fichier MPEG2 :
  - > Les **Chapitres <u>ET</u> tous les <b>Menus** qui auront pu être créés sont conservés
  - > On peut GRAVER d'autres DVD plus tard, même en ayant supprimé tous les Projet(s)
- <u>INCONVENIENT</u> (éventuel) :
  - Il faut un lecteur informatique reconnaissant les Fichiers .VOB et .IFO comme Windows Media Player, VLC ... etc
  - > Les .VOB sont équivalents à du MPEG2, donc uniquement de la Vidéo Standard
  - Ces « Images » de DVD sont plus lourdes que des Fichiers .WMV ou MPEG4

#### ANNEXE

- "DVD Flik" :
  - Logiciel gratuit et simple en Anglais, pour ENCODER un ou plusieurs films <u>déjà</u> <u>EXPORTÉS</u> en Fichiers Vidéos (MPG2, MPG4, WMV ... etc), donc uniquement pour obtenir de la Vidéo STANDARD.
  - > Il accepte certains fichiers « semi-HD » (MPEG, MOV) mais pas les Fichiers .MTS
  - > Il va créer une image avec Menus et Boutons de choix.
  - Ses possibilités de Menus sont très limitées, mais il est facile à utiliser pour qui ne veut pas se compliquer.

→Les Fichiers Vidéos subiront donc un 2e encodage qui peut abaisser la qualité.

- "CD Burner XP" :
  - « L'image DVD » créée par "DVD Flick", avec ses fichiers .IFO, .BUP et .VOB doit être GRAVÉE avec un autre logiciel.
  - De même, il est possible de ne pas graver avec « MAGIX », mais seulement d'ENCODER, puis de « Brûler » avec « CD Burner XP » <u>OU</u> …
  - Avantage : avec "CD Burner XP", il est possible de choisir la Vitesse de Gravure et la Vérification des Fichiers gravés par rapport aux originaux. Avec Magix, il ne semble pas y avoir ces choix